myID Channel 手機應用程式---簽閱電子通告使用流程

1. 登入後,按左上角頭像按鈕。

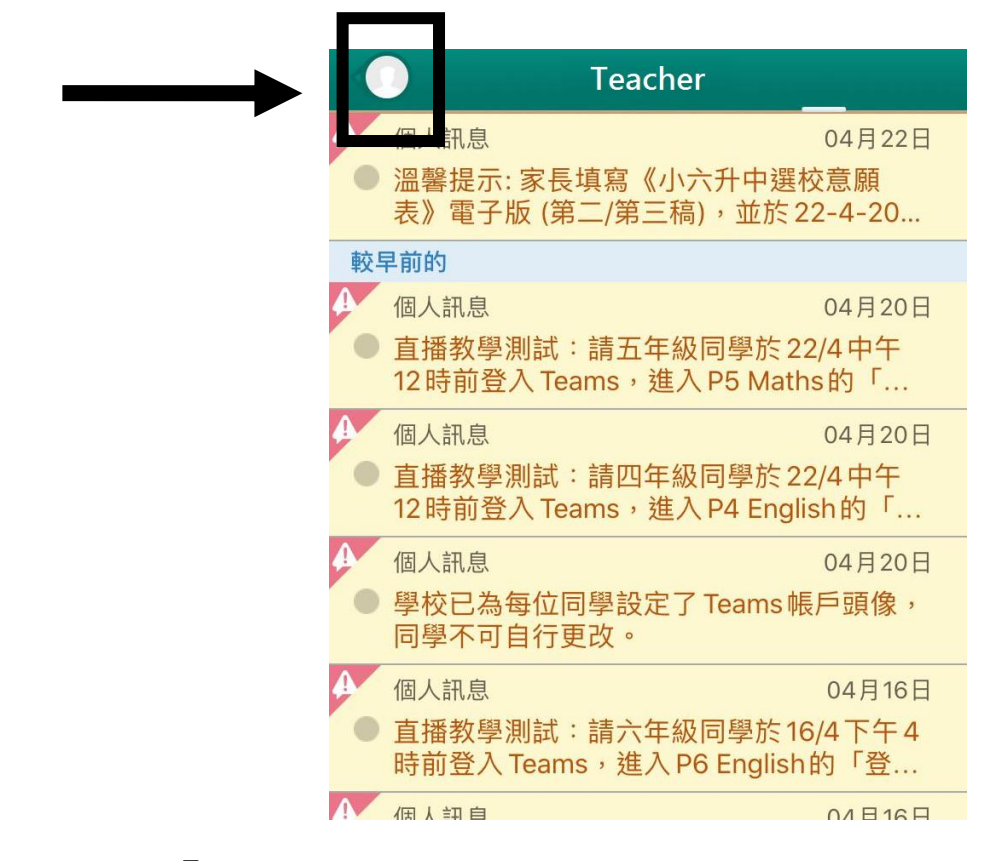

2. 按下「通告」。

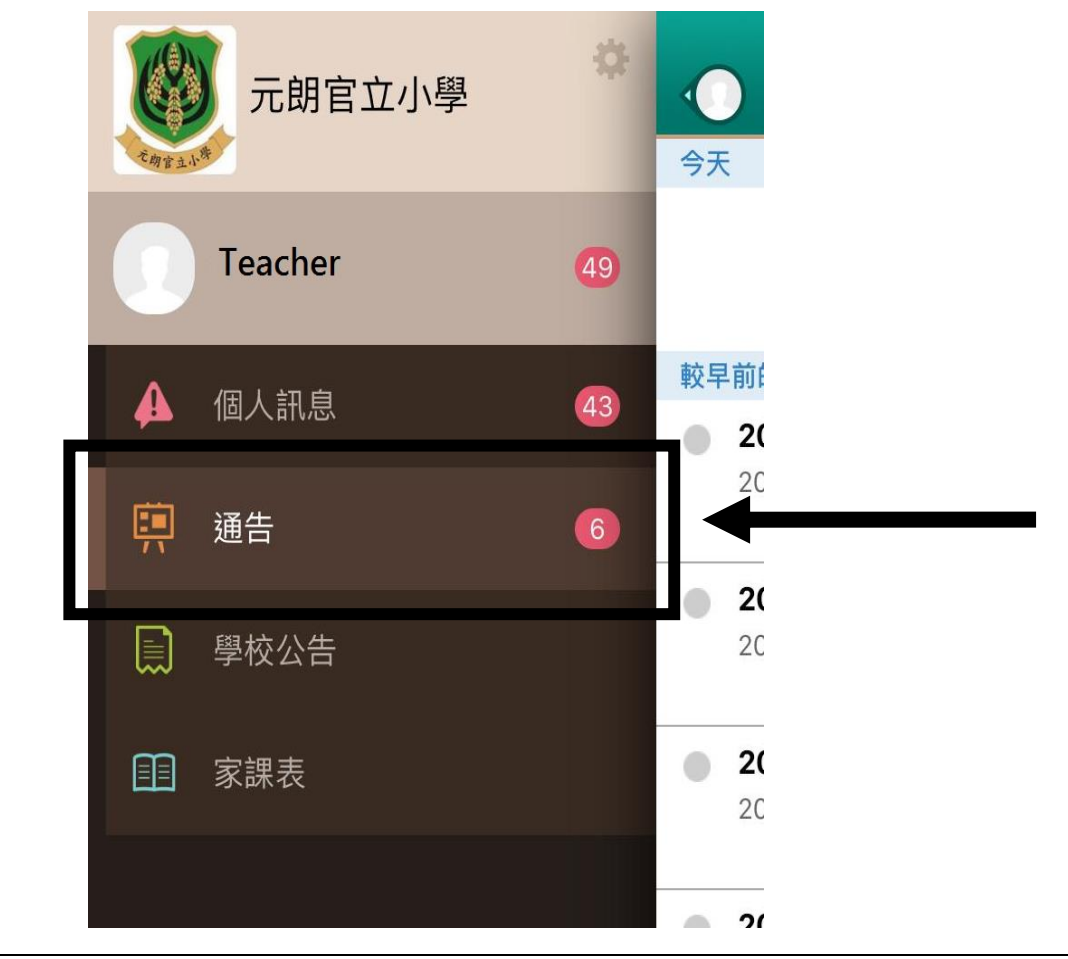

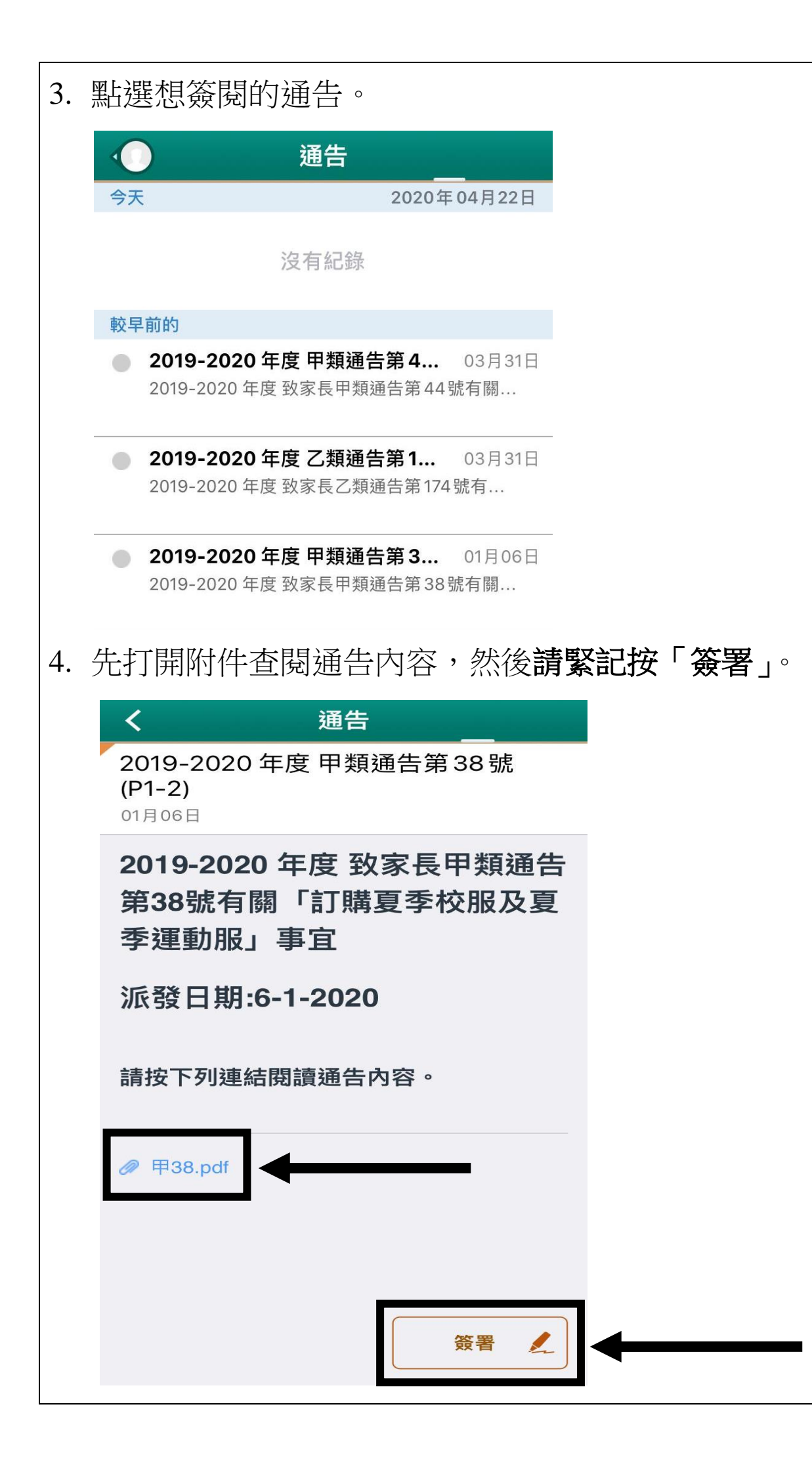

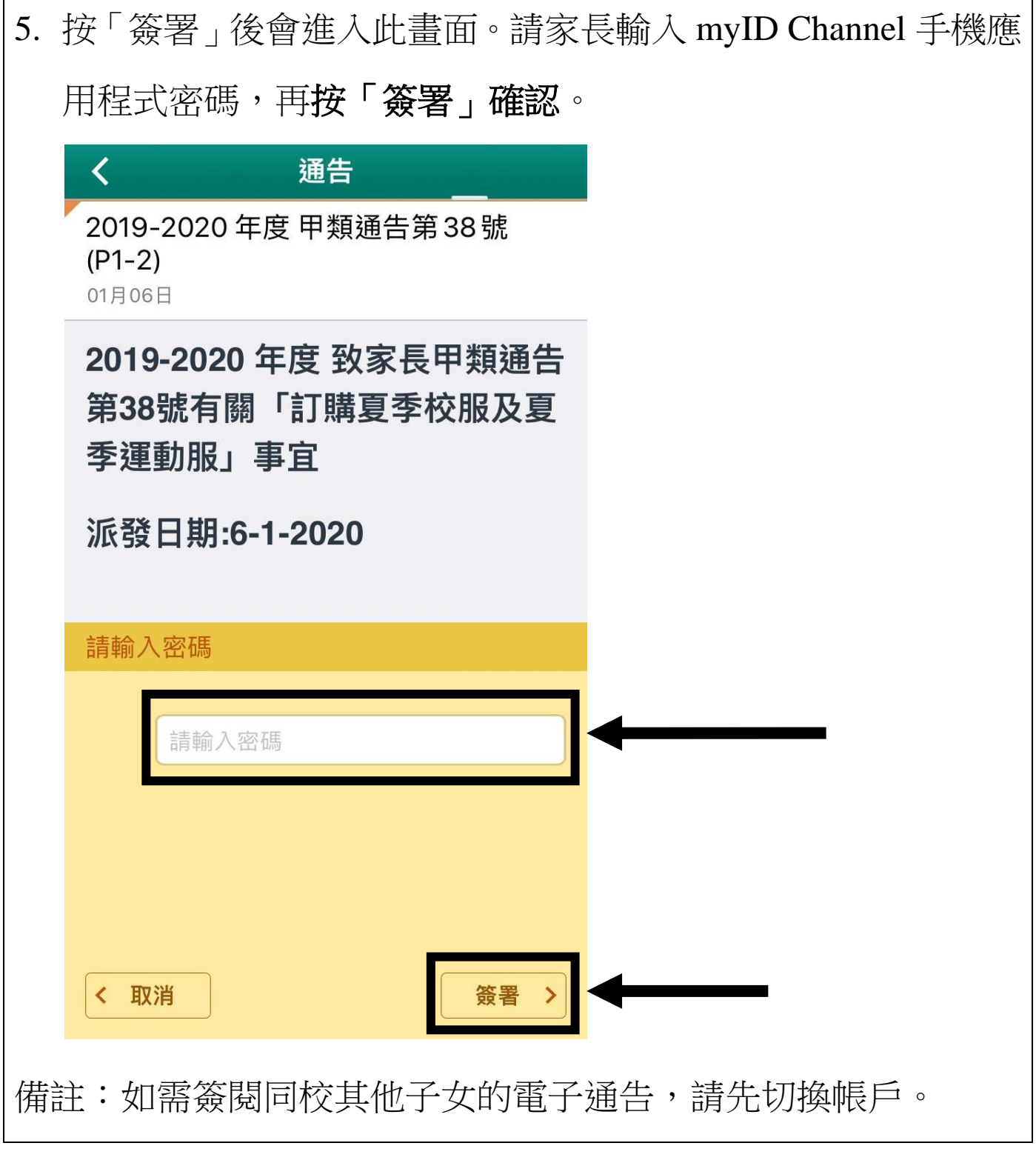

如家長有任何困難,可致電回學校,本校有技術支援人員解答技術問題。